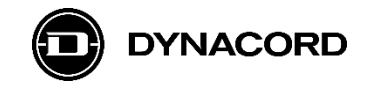

### **Application Note**

# Remote control of Barix Barionet 50 and 100 using MXE Matrix Mix Engine's Active HTTP API and the OMNEO Dante OCA network interface

MXE Matrix Mix Engines are equipped with an OMNEO Dante OCA network interface for connecting to other systems, using CAT cables and Ethernet network switches.

|--|

Image 1: MXE rear view

The network interface (*OMNEO Dante OCA*) can be found on the MXE's rear panel. It offers in total three network ports: *CONTROL*, *PRIMARY* and *SECONDARY*.

The three network ports can be configured via SONICUE to run either in Transparent, RSTP or Glitch-Free mode.

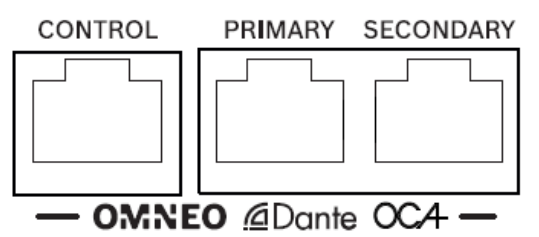

Image 2: MXE network interface detail view

### **Requirements for using MXE Task Engine:**

MXE Matrix Mix Engine with firmware version 1.4.3119 (or higher)

SONICUE Sound System Software 1.3.0 (or higher) installed on computer

Barionet 100 with firmware version 3.06 (or higher)

Barionet 50 with firmware version 2.05 (or higher)

### Documentation (recommended in addition to this application note)

A detailed description of all features and functions of the products mentioned in this application note can be found on the manufacturer's websites and in the Barionet 50/100 device manual.

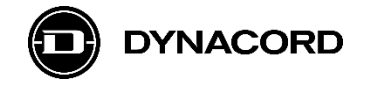

## 1. Barix Barionet 50 and 100 (third party)

### Applications

Barix's Barionet 50 and 100 universal, programmable I/O device servers offer the following applications with MXE.

- GPIO extension -> number of GPIOs (General Purpose Inputs and Outputs)
- GPIO extension -> remote location of GPIOs

### Programming

The example described in this application note requires no programming of the Barionet 50 / 100 itself, as the integrated Common Gateway Interface (CGI) is used for controlling the Barionet's control outputs.

Requesting the GPIO status requires loading of an application "CGI\_output state v1\_1" from the Barix website and installing it on the Barionet.

For advanced functions and features, like writing small programs in Barix Control Language (BCL) or micro websites to run on the Barionet, please study the product documentation available on the manufacturer's website.

#### Installation

Both models have a similar housing and are intended to be installed on a DIN-rail.

### Variants

The following Barionet universal, programmable I/O device servers have been successfully tested with MXE:

- Barix Barionet 50
- Barix Barionet 100

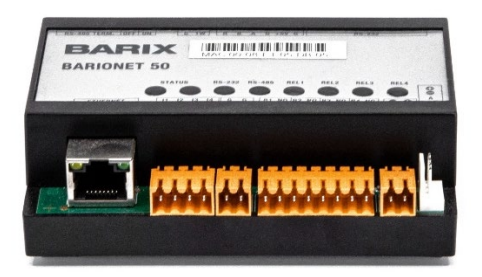

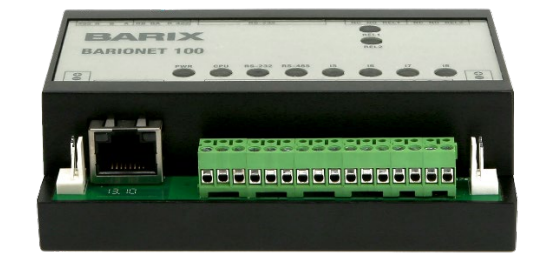

Image 3: Barix Barionet 50 (left), Barix Barionet 100 (right)

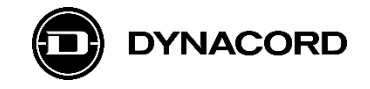

### **Ethernet port**

Besides the analog or digital inputs and outputs, that are different on each of the models, all models feature an Ethernet port for connection to an Ethernet network.

The Ethernet (Eth) port can be found on the front panel of the Barionet 50/100:

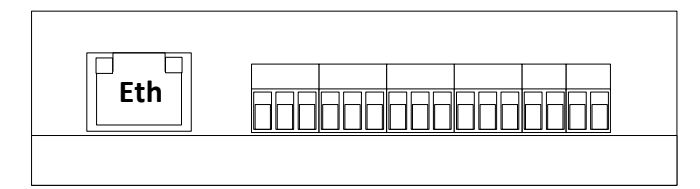

Image 4: Barix Barionet 100 front panel simplified view (Barionet 50 is quite similar)

#### **Basic set up – network connection**

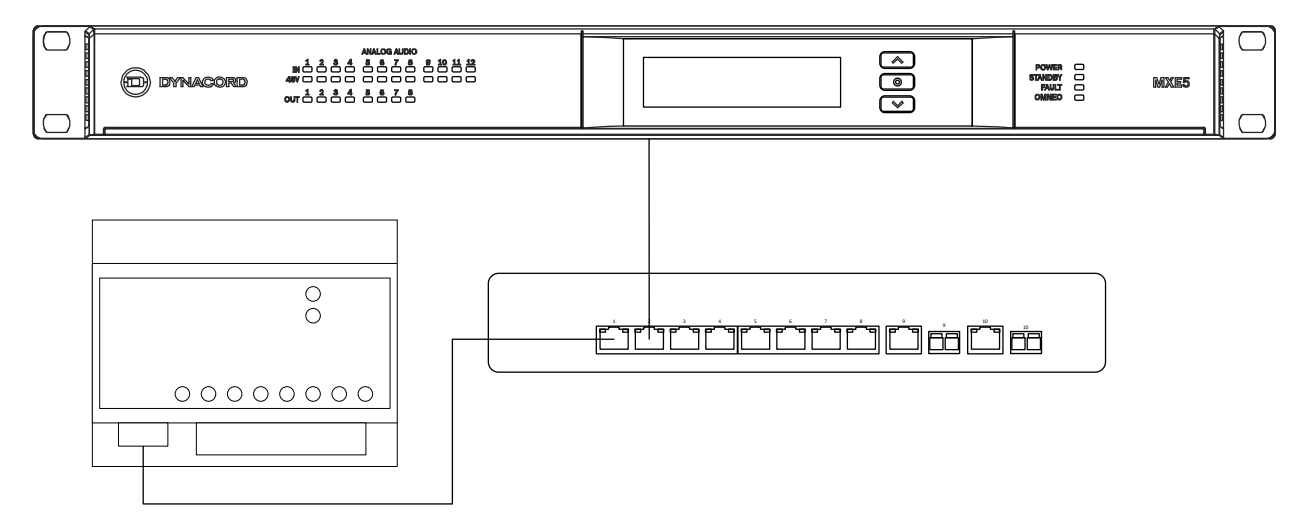

Image 5: Barix Barionet I/O device server connection to Dynacord MXE via Ethernet network switch

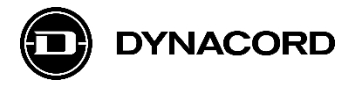

### **1.1.** Barix Barionet 50 universal, programmable I/O device server

### Product image

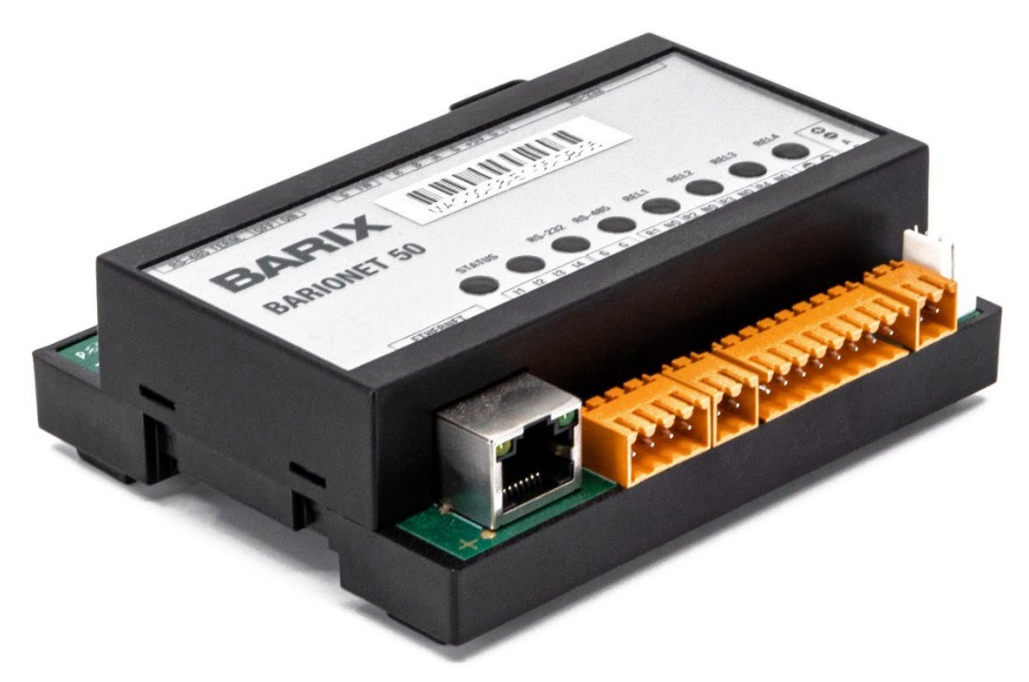

Image 6: Barix Barionet 50 front/side view

### **Brief description**

The Barionet 50 universal, programmable I/O device server is part of Barix's Barionet Series.

It features the following inputs and outputs:

- 4 x digital input
- 4 x relay output
- 1 x Ethernet Interface 10/100 Mbit/s
- 1 x 1-Wire® interface
- o 1 x RS-232 Serial Interface
- 1 x RS-422/485 Serial Interface

### Application examples

- Use a hardware switch or relay contact connected to a Barionet 50 digital input to control an MXE DSP mute or set a fault flag.
- Use an LED (with external power supply) connected to a Barionet 50 relay output to signalize a fault in the MXE.
- Use a Barionet 50 relay output to switch smaller loads directly.
- Use a larger relay connected to a Barionet 50 relay output to switch larger currents or voltages potential-free.

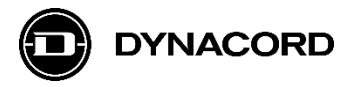

### **1.2.** Barix Barionet 100 universal, programmable I/O device server

### **Product image**

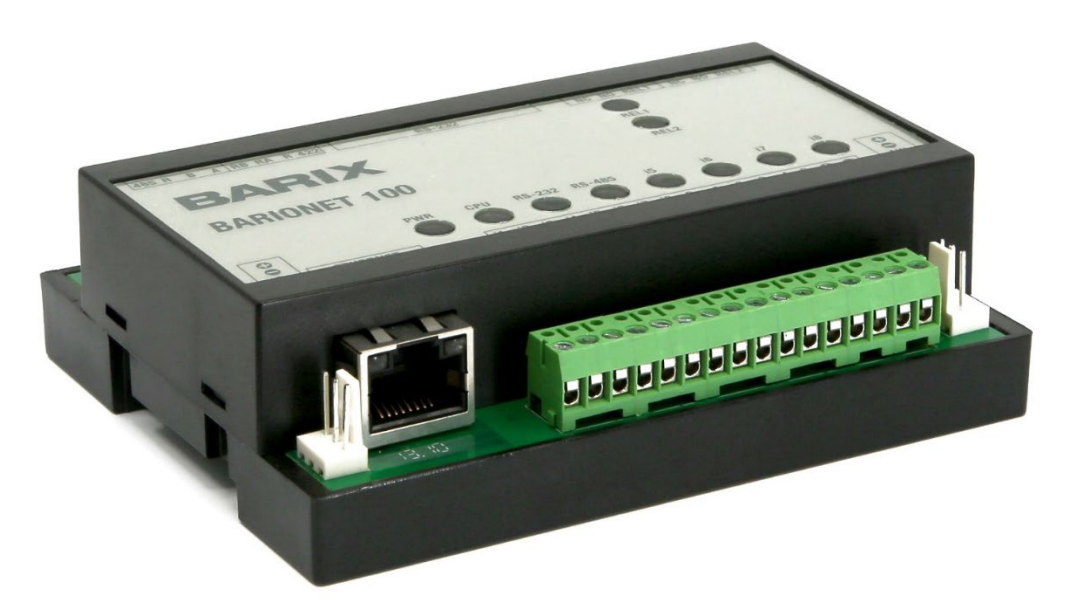

Image 7: Barix Barionet 100 front/side view

### **Brief description**

The Barionet 100 universal, programmable I/O device server is part of Barix's Barionet Series.

It features the following inputs and outputs:

- 4 x analog/digital input
- 4 x digital input
- 4 x digital output
- 2 x relay output (max 250 V, 5 A)
- 1 x Ethernet Interface 10/100 Mbit/s
- 1 x 1-Wire® interface
- 1 x RS-232 Serial Interface
- 1 x RS-422/485 Serial Interface

### Application examples

- Use a hardware switch or relay contact connected to a Barionet 100 digital input to control an MXE DSP mute or set a fault flag.
- Use an LED (with external power supply) connected to a Barionet 100 digital or relay output to signalize a fault in the MXE.
- Use a Barionet 100 digital output to switch smaller loads directly or via external relays.
- Use a Barionet 100 relay output to switch even larger loads (max 250V, 5A) directly.

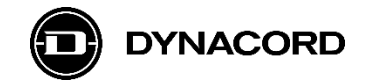

## 2. Barix Barionet 50/100 Common Gateway Interface (CGI)

The Barionet 50/100's CGI serves as a simple and easy to integrate interface to other systems.

The CGI for controlling Barionet 50/100's outputs is enabled by default. No activation is necessary.

### General format of rc.cgi command:

http://<barionet IP address>/rc.cgi?o=<I/O address>,<value>[&L=<response page>]

### Barionet 50/100 options for the <value> parameter:

| Value       | Function                                                                      |
|-------------|-------------------------------------------------------------------------------|
| 0           | Set the output to inactive (off)                                              |
| 1           | Set the output to active (on)                                                 |
| 999         | Toggle the output. If it was on, change it to off and vice versa.             |
| 2 - 998 or  | Toggle the output for n * 100 ms. (e.g. 50 = toggle the output for 5 seconds) |
| 1000 - 9999 |                                                                               |

**Table 1:** Barionet 50/100 options for the <value> parameter

#### Barionet 50 <I/O address> overview of the relay outputs:

| I/O Address | Function |
|-------------|----------|
| 1           | Relay 1  |
| 2           | Relay 2  |
| 3           | Relay 3  |
| 4           | Relay 4  |

Table 2: Barionet 50 adresses of the output relays

### Barionet 100 <I/O address> overview of the output relays and digital outputs:

| I/O Address | Read/Write | Function         |
|-------------|------------|------------------|
| 1           | Read/Write | Relay 1          |
| 2           | Read/Write | Relay 2          |
| 101         | Read/Write | Digital Output 1 |
| 102         | Read/Write | Digital Output 2 |
| 103         | Read/Write | Digital Output 3 |
| 104         | Read/Write | Digital Output 4 |

**Table 3:** Barionet 100 adresses of the output relays and digital outputs

Assuming the Barionet 50/100 has an IP address of 192.168.178.98 (as used for testing), the output relays can be controlled with the following commands:

### • Example to activate relay 1:

http://192.168.178.98/rc.cgi?o=1,1

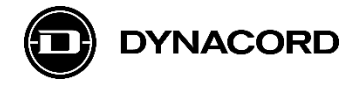

### • Example to deactivate relay 2:

http://192.168.178.98/rc.cgi?o=2,0

# To request the status of all Barionet inputs, outputs or variables, the installation of an additional small BCL application "CGI\_output state v1\_1" is necessary.

This BCL example application can be downloaded from the Barix website.

To upload the BCL application to the Barionet use the "Advanced update" (WEB) for the Barionet 50 or the TFTP upload for the Barionet 100, see more details in the Barionet manual.

Device specific tables with all I/O addresses of Barionet 50 or 100 can also be found in the Barionet 50/100 manual.

After the installation the status of inputs, outputs and virtual I/O bits can be requested with the following command:

### General format of basic.cgi command:

http://<barionet IP address>/basic.cgi?state=<I/O address>

Assuming the Barionet 50/100 has an IP address of 192.168.178.98 (as used for testing), the status of inputs, outputs and virtual I/O bits can be requested with the following commands:

• Example to request digital input 1 (I/O address = 201) status:

http://192.168.178.98/basic.cgi?state=201

• Example to request relay 3 (I/O address = 3) status:

http://192.168.178.98/basic.cgi?state=3

## 3. Barix Barionet Discovery Tool

The Barionet Discovery Tool can be downloaded from the Barix website. It is very useful to find out for example a Barionet 50/100's IP address and current firmware.

| Discovery Tool   |                   |                |             |           | ľ          | <u></u>    |       | - d X       |
|------------------|-------------------|----------------|-------------|-----------|------------|------------|-------|-------------|
| File             |                   |                |             |           | и          | 8          |       |             |
| Set reply        | Ethernet address  | IP address     | HW type     | IPAM type | Product ID | FW version |       | DHCP name   |
|                  | 00-08-e1-01-3f-2d | 192.168.178.98 | Barionet 50 | generic   | Barionet   | V02.05     |       |             |
|                  |                   |                |             |           |            |            |       |             |
| Device selected: |                   |                |             |           |            | Get Set    | Clear | Web Browser |

Image 8: Barix Barionet Discovery Tool

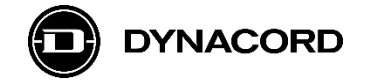

## 4. Barix Barionet Web Interface

The Barionet 50/100 offer a web interface for monitoring the status of inputs and outputs and configuration of for example the network settings.

Besides that, also firmware updating or loading of BCL programs is done through the web interface.

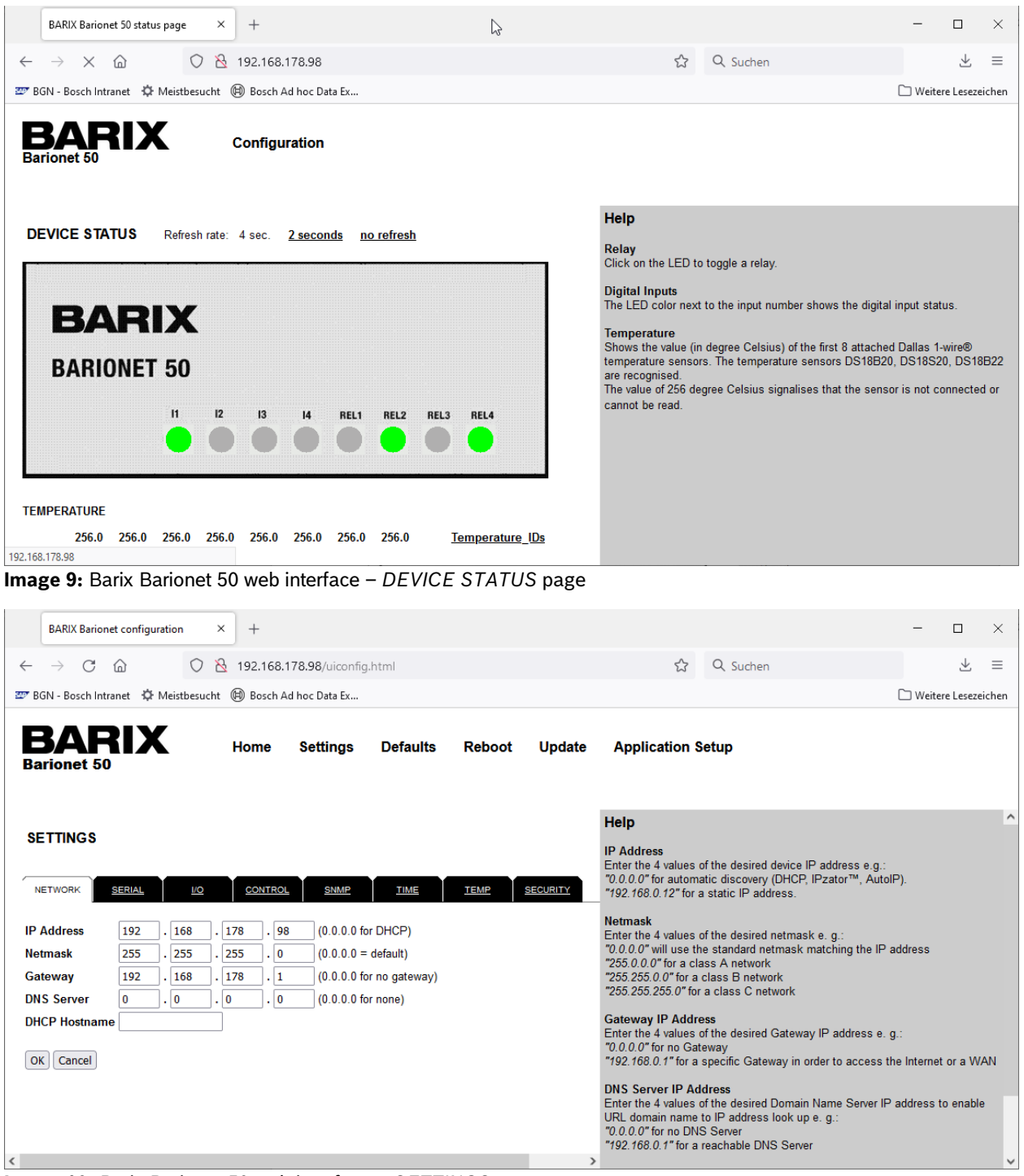

Image 10: Barix Barionet 50 web interface - SETTINGS page

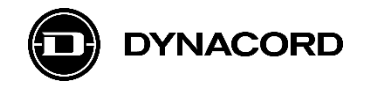

### 5. MXE Task Engine with active HTTP API

MXE Task Engine offers *HTTP Protocol* blocks for actively sending HTTP GET and POST requests to control 3<sup>rd</sup> party products or systems with HTTP control protocol.

5.1. MXE Task Engine configuration for controlling relay outputs on a Barix Barionet 100 and polling the status of these relays.

Hint: When online with the MXE Matrix, the Task Engine shows the status of logic or analog values on the connecting lines between blocks (screenshot: true/false).

| Matrix1 - TaskEngine - SONICUE |                                       |                          |                       | -                   | - 🗆 X  |
|--------------------------------|---------------------------------------|--------------------------|-----------------------|---------------------|--------|
| ≡ File Matrix1                 |                                       | Logic λ                  | Analog λ              |                     | Online |
| Workspaces Credentials         |                                       |                          |                       |                     |        |
| Q Search                       | Main Workspace +                      |                          |                       |                     |        |
| Analog Operations              |                                       |                          |                       |                     | _      |
| Logic Operations               | MXE Mat                               | rix                      | false                 | HTTP Logic Set      | - 81   |
| Text Operations                | Power     HTTP Logic Get     Viogic 1 |                          |                       | In<br>HTTPLovic Set | _      |
| Constants                      | Out  false false                      |                          | false<br>true<br>true | • In                | - 61   |
| Scheduler                      | HTTP Logic Get VLogic 3               | VLogic 2 O<br>VLogic 3 O |                       |                     |        |
| Thru                           | Out •                                 | VLogic 4 🔍               |                       |                     |        |
| Utilities                      |                                       |                          |                       |                     |        |
| MXF Matrix                     |                                       |                          |                       |                     |        |
| TDY Amplifier                  |                                       |                          |                       |                     |        |
|                                |                                       |                          |                       |                     | <      |
|                                |                                       |                          |                       |                     |        |
|                                |                                       |                          |                       |                     |        |
| PROMATRIX Controller           |                                       |                          |                       |                     |        |
|                                |                                       |                          |                       |                     |        |
|                                |                                       |                          |                       |                     |        |
|                                |                                       |                          |                       |                     |        |
|                                |                                       |                          |                       |                     |        |
|                                | Network: 10.0                         |                          |                       |                     |        |
|                                | Memory: 1.8                           |                          |                       |                     |        |

**Image 11:** MXE Task Engine configuration for controlling and polling the status of Barix Barionet 100 relays.

Hint: After creating a new or modifying an existing Task Engine configuration, don't forget to click the *DEPLOY* button when *Online* with the system!

| Matrix1 - TaskEngine - SC | DNICUE      |                |   |  |         |          |        | - |              | ×     |
|---------------------------|-------------|----------------|---|--|---------|----------|--------|---|--------------|-------|
| ≡ File Matrix1            |             |                |   |  | Logic λ | Analog λ | DEPLOY | k | • <u>-</u> 0 | nline |
| Workspaces                | Credentials |                |   |  |         |          |        |   |              |       |
| Q Search                  |             | Main Workspace | + |  |         |          |        |   |              | _     |

Image 12: MXE Task Engine DEPLOY button

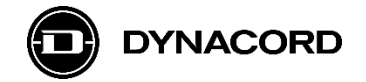

5.2. MXE Task Engine *MXE Matrix* block configuration for using Virtual Logic and Virtual Analog values as interfaces.

The *MXE Matrix* block, added from the *MXE Matrix* menu, can be modified by selecting it, and then clicking the arrow button on the right-hand side of the worksheet.

| - SOI Matrix1 - TaskEngine - SOI  | NICUE       |                |       |                                                |                          |          | -               | - 🗆    | ×            |
|-----------------------------------|-------------|----------------|-------|------------------------------------------------|--------------------------|----------|-----------------|--------|--------------|
| ≡ File Matrix1                    |             |                |       | I                                              | Logic λ                  | Analog λ | DEPLOY          |        | nline        |
| Workspaces                        | Credentials |                |       |                                                |                          |          |                 |        |              |
| Q Search                          |             | Main Workspace |       |                                                |                          |          |                 |        |              |
| Analog Operations                 |             |                |       |                                                |                          |          |                 |        |              |
| Logic Operations                  |             |                |       | MXE Matrix                                     |                          |          | HTTP Logic Set  |        |              |
| Lugic Operations                  |             | _              |       | Power                                          | Power 🔍                  |          |                 |        |              |
| Text Operations                   |             | HTTP Logic Get |       | VLogic 1                                       | Error •                  |          | HTTP Logic Set  |        |              |
| Constants                         |             |                | Out 🔍 | VLogic 2                                       | VLogic 1                 |          |                 |        |              |
| Scheduler                         |             | HTTP Logic Get |       | <ul> <li>VLogic 5</li> <li>VLogic 4</li> </ul> | VLogic 2 •<br>VLogic 3 • |          |                 |        |              |
| Thru                              |             |                | Out • | L                                              | VLogic 4 ●               |          |                 |        |              |
| Utilities                         |             |                |       |                                                |                          |          |                 |        |              |
| MXE Matrix                        |             |                |       |                                                |                          |          |                 |        |              |
| MXE Log<br>MXE Matrix<br>MXE Time |             |                |       |                                                |                          |          | Toggle property | / pane | - <b>- J</b> |

Image 13: MXE Task Engine MXE Matrix block, added from the MXE Matrix menu

The VLogic 1-4 connectors on the MXE Matrix block are configured by selecting Visible Virtual Logics 1-4 in the drop-down menu.

| Matrix1 - TaskEngine - SONICUE |                                                                  |   |                        |                |          |               | - |        | ×   |
|--------------------------------|------------------------------------------------------------------|---|------------------------|----------------|----------|---------------|---|--------|-----|
| ≡ File Matrix1                 |                                                                  |   |                        | Logic λ        | Analog λ | DEPLOY        |   | ]- Onl | ine |
| Workspaces Credentials         |                                                                  |   |                        |                |          |               |   |        |     |
| Q Search                       | Main Workspace +                                                 |   |                        |                |          |               |   |        |     |
| Analog Operations              | MXE Matrix                                                       |   | MXE-f56130oca          | tcp.local.     |          | Select Device |   |        |     |
| Logic Operations               | Power Power                                                      |   | Visible GPOs           |                |          |               |   |        |     |
| Text Operations                | VLogic 1 Error 0 VLogic 1 VLogic 1                               |   | Select visible GPOs    |                |          |               |   |        |     |
| Constants                      | <ul> <li>VLogic 2</li> <li>VLogic 2</li> <li>VLogic 2</li> </ul> |   | Visible Digital GPIs   |                |          |               |   |        |     |
| Scheduler                      | VLogic 4     VLogic 3     VLogic 4                               |   | Select visible Digita  | l GPIs         |          |               |   |        |     |
| Thru                           |                                                                  |   | Visible Analog GPIs    |                |          |               |   |        |     |
| Utilities                      |                                                                  |   | Select visible Analo   | g GPIs         |          |               |   |        |     |
| MXE Matrix                     |                                                                  |   | Visible Virtual Logics |                |          |               |   |        | _   |
| IPX Amplifier                  |                                                                  | > | 4 × Select visibl      | le Virtual Log | ics      |               |   |        |     |
| HTTP Protocol                  |                                                                  |   | ✓ 1                    |                |          |               |   |        |     |
| OCA Protocol                   |                                                                  |   | 2                      |                |          |               |   |        |     |
| PROMATRIX Controller           |                                                                  |   | ¥ 2                    |                |          |               |   |        |     |
|                                |                                                                  |   | ✓ 3                    |                |          |               |   |        |     |
|                                |                                                                  |   | ✓ 4                    |                |          |               |   |        |     |

Image 14: MXE Task Engine MXE Matrix block configuration with visible Virtual Logics 1-4

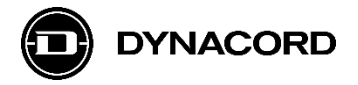

It's important to select the *Device* with the *Select Device* drop-down menu (therefore the Devices must be visible on network!).

| Matrix1 - TaskEngine - SONICUE |                                                                  |                             | - 🗆 X              |
|--------------------------------|------------------------------------------------------------------|-----------------------------|--------------------|
| ≡ File Matrix1                 |                                                                  | Logic λ Analog              | λ DEPLOY →子 Online |
| Workspaces Credentials         |                                                                  |                             |                    |
| , Q Search                     | Main Workspace +                                                 |                             |                    |
| Analog Operations              | MXE Matrix                                                       | MVE Matrix                  |                    |
| Logic Operations               | Power     Power                                                  | MAE Mailix                  |                    |
| Text Operations                | VLogic 1     Error                                               |                             |                    |
| Constants                      | <ul> <li>VLogic 2</li> <li>VLogic 3</li> <li>VLogic 2</li> </ul> | Title                       |                    |
| Scheduler                      | <ul> <li>VLogic 4</li> <li>VLogic 3</li> </ul>                   | MXE Matrix                  |                    |
| These                          | VLogic 4 •                                                       | Credentials                 |                    |
| Thru                           |                                                                  | undefined                   | ~                  |
| Utilities                      |                                                                  | Device                      | Select Device      |
| MXE Matrix                     |                                                                  | MXE-f56130, oca. tcp.local. | Select Device      |
| IPX Amplifier                  | >                                                                |                             |                    |
| HTTP Protocol                  |                                                                  | Visible GPOs                | Matrix1 Ju         |
| OCA Protocol                   |                                                                  | Select visible GPOs         | TPC1-2233          |
|                                |                                                                  | Visible Digital GPIs        |                    |
| PROMATRIX Controller           |                                                                  | Select visible Digital GPIs | WPN1-f7204b        |

Image 15: MXE Task Engine MXE Matrix block selection of Device

5.3. MXE Task Engine *HTTP Logic Set* blocks added from the *HTTP Protocol* menu

| Matrix1 - TaskEngine - SONICUE |                  |                                                |            |          | -              |           |
|--------------------------------|------------------|------------------------------------------------|------------|----------|----------------|-----------|
| ≡ File Matrix1                 |                  |                                                | Logic λ    | Analog λ | DEPLOY         | ]- Online |
| Workspaces Credentials         |                  |                                                |            |          |                |           |
| , Q. Search                    | Main Workspace + |                                                |            |          |                |           |
| Analog Operations              |                  | MYE Matrix                                     | ,          |          | HTTP Logic Sot |           |
| Logic Operations               |                  |                                                | Dowor D    |          |                |           |
| Text Operations                | HTTP Logic Get   | <ul> <li>Power</li> <li>VLogic 1</li> </ul>    | Error •    |          | HTTP Logic Set |           |
| Constants                      | Out •            | VLogic 2                                       | VLogic 1 • |          |                |           |
| Scheduler                      | HTTP Logic Get   | <ul> <li>VLogic 3</li> <li>VLogic 4</li> </ul> | VLogic 2 O |          |                |           |
| Thru                           | Out •            |                                                | VLogic 4 🄍 |          |                |           |
| Utilities                      |                  |                                                |            |          |                |           |
| MXE Matrix                     |                  |                                                |            |          |                |           |
| IPX Amplifier                  |                  |                                                |            |          |                | <         |
| HTTP Protocol                  |                  |                                                |            |          |                |           |
| HTTP Analog Get                |                  |                                                |            |          |                |           |
| HTTP Analog Set                |                  |                                                |            |          |                |           |
| HTTP Logic Get                 |                  |                                                |            |          |                |           |
| HTTP Logic Set                 |                  |                                                |            |          |                |           |

Image 16: MXE Task Engine HTTP Logic Set blocks, added from the HTTP Protocol menu

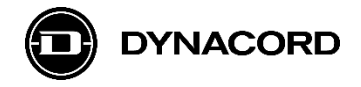

The HTTP Logic Set blocks need to be configured with the following information:

- *Title* optional, should be edited for better overview
- *Protocol* HTTP or HTTPS (S = secure)
- Host IP address of the device to be controlled
- *Port* standard = 80 for HTTP, 443 for HTTPS
- Basic Auth Credentials optional, to be used if the device to be controlled requires a login
- *Method* GET or POST, depending on implementation
- URL command to be sent to the device to be controlled
- Body optional, only necessary for method POST
- If input reads true, ... value sent if input reads true, replaces %value% in URL or Body
- If input reads false, ... value sent if input reads false, replaces %value% in URL or Body

In the screenshot example the command */rc.cgi?o=1,%value%* is used to control Relay 1, sending value = 1 (Relay on) or value = 0 (Relay off).

| Matrix1 - TaskEngine - SONICUE |                  |                             |               |          |        | - 🗆 ×     |
|--------------------------------|------------------|-----------------------------|---------------|----------|--------|-----------|
| ≡ File Matrix1                 |                  |                             | Logic λ       | Analog λ | DEPLOY | ]- Online |
| Workspaces Credentials         |                  |                             |               |          |        |           |
| Q Search                       | Main Workspace + |                             |               |          |        |           |
| Analog Operations              |                  |                             |               |          |        |           |
| Logic Operations               |                  | HTTP Logic Set              |               |          |        |           |
| Text Operations                | HTTP Logic Get   | Title                       |               |          |        |           |
| Constants                      |                  | HTTP Logic Set              |               |          |        |           |
| Scheduler                      | HTTP Logic Get   | Protocol                    |               |          |        |           |
| Thru                           |                  | нттр                        |               |          |        | ~         |
| Utilities                      |                  | Host                        |               |          |        |           |
| MXE Matrix                     |                  | 192.168.1.101               |               |          |        |           |
| IPX Amplifier                  |                  |                             |               |          |        |           |
| HTTP Protocol                  |                  | 80                          |               |          |        | - 1 +     |
| HTTP Analog Get                |                  |                             |               |          |        |           |
| HTTP Analog Set                |                  | Basic Auth Credentials      |               |          |        | ~         |
| HTTP Logic Get                 | >                |                             |               |          |        |           |
| HTTP Logic Set                 |                  | Method                      |               |          |        |           |
| OCA Protocol                   |                  |                             |               |          |        |           |
| PROMATRIX Controller           |                  | URL                         | od            |          |        |           |
|                                |                  | /rc.cgi?o=1,%value          | <b>%</b> 9    |          |        |           |
|                                |                  | Body (only used by meth     | od POST)      |          |        | _         |
|                                |                  | Body (only used by          | method POST   |          |        |           |
|                                |                  | If input reads true, replac | ce %value% wi | th       |        |           |
|                                |                  | 1                           |               |          |        |           |
|                                |                  | If input reads false, repla | ace %value% w | ith      |        |           |
|                                |                  | 0                           |               |          |        |           |

Image 17: MXE Task Engine HTTP Logic Set blocks information to be configured

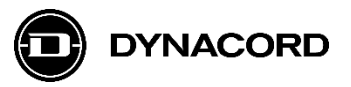

| Matrix1 - TaskEngine - SONICUE                                                                          |                                                    |                                                                                                    |          | -                                            |      | ×    |
|----------------------------------------------------------------------------------------------------|----------------------------------------------------|----------------------------------------------------------------------------------------------------|----------|----------------------------------------------|------|------|
| ≡ File Matrix1                                                                                          |                                                    | Logic λ                                                                                                    | Analog λ | DEPLOY                                       | } Or | line |
| Workspaces Credential                                                                                   | 5                                                  |                                                                                                    |          |                                              |      |      |
| Q Search                                                                                                | Main Workspace +                                   |                                                                                                    |          |                                              |      |      |
| Analog Operations<br>Logic Operations<br>Text Operations<br>Constants<br>Scheduler<br>Thru<br>Utilities | HTTP Logic Get<br>Out •<br>HTTP Logic Get<br>Out • | MXE Matrix<br>Power Power<br>VLogic 1 Error<br>VLogic 2 VLogic 1<br>VLogic 3 VLogic 2<br>VLogic 4 VLogic 3<br>VLogic 4 VLogic 4 |          | HTTP Logic Set<br>In<br>HTTP Logic Set<br>In |      |      |
| IPX Amplifier                                                                                           |                                                    |                                                                                                    |          |                                              |      | <    |
| HTTP Protocol<br>HTTP Analog Get<br>HTTP Analog Set<br>HTTP Logic Get<br>HTTP Logic Set                 |                                                    |                                                                                                    |          |                                              |      |      |

### 5.4. MXE Task Engine *HTTP Logic Get* block added from the HTTP Protocol menu

Image 18: MXE Task Engine HTTP Logic Get blocks, added from the HTTP Protocol menu

The HTTP Logic Get blocks need to be configured with the following information:

- *Title*, *Protocol*, *Host*, *Port*, *Basic Auth Credentials*, *Method*, and *URL* (in the example "/basic.cgi?state=1" to request the status of relay 1 of the Barix Barionet 100) as described for the HTTP Logic Set block
- Set output to true if response includes = value check of the response (example ">1<")

| Text Operations                                                          | HTTP Logic Get |                                         |
|--------------------------------------------------------------------------|----------------|-----------------------------------------|
| Constants                                                                | Ou             | HTTP Logic Get                          |
| Scheduler                                                                | HTTP Logic Get |                                         |
| Thru                                                                     | Ou             |                                         |
| Utilities                                                                |                |                                         |
| MXE Matrix                                                               |                | Host                                    |
| IPX Amplifier                                                            |                | 192.168.1.101<br>                       |
| HTTP Protocol                                                            |                | Port                                    |
| HTTP Analog Get                                                          |                | 80 -   +                                |
| HTTP Analog Set                                                          |                | Basic Auth Credentials                  |
| -<br>HTTP Logic Get                                                      | >              | undefined ~                             |
| HTTP Logic Set                                                           |                | Method                                  |
| OCA Protocol                                                             |                | GET ~                                   |
|                                                                          |                | URL                                     |
|                                                                          |                | /basic.cgi?state=1                      |
|                                                                          |                | Set output to true if response includes |
|                                                                          |                | >1<                                     |
| HTTP Logic Get<br>HTTP Logic Set<br>OCA Protocol<br>PROMATRIX Controller | >              | undefined       ~         Method        |

Image 19: MXE Task Engine HTTP Logic Get block Set output to true if response includes configuration

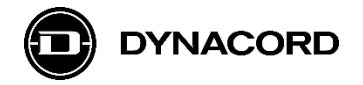

5.5. <u>Alternative</u> MXE Task Engine configuration for polling the status of digital inputs 1-4 of a Barix Barionet 100 and controlling a *SONICUE Expression* (Mute) in MXE DSP.

| Matrix1 - TaskEngine - SONICUE      | - 0                                                                       | ×   |
|-------------------------------------|---------------------------------------------------------------------------|-----|
| ≡ File Matrix1                      | Logic A Analog A DEPLOY                                                   | ine |
| Workspaces Credentials              |                                                                           |     |
| Q Search                            | Main Workspace +                                                          |     |
| Analog Operations                   | HTTP Logic Get MXE Matrix SONICUE Expression                              |     |
| Logic Operations<br>Text Operations | Out • false • Power • Power • Mute • Mute • • VLogic 1 Error •            |     |
| Constants                           | Out • false • VLogic 2 VLogic 1 •<br>HTTP Logic Get • vLogic 3 VLogic 2 • |     |
| Scheduler<br>Thru                   | Out • False VLogic 4 • VLogic 4 •                                         |     |
| Utilities                           | Out •                                                                     |     |
| MXE Matrix                          |                                                                           |     |
| IPX Amplifier                       |                                                                           | <   |
| HTTP Protocol                       |                                                                           |     |
| OCA Protocol                        |                                                                           |     |
| PROMATRIX Controller                |                                                                           |     |

The *HTTP Logic Get* blocks were added as described in the previous chapters.

**Image 20:** MXE Task Engine configuration for polling the status of digital inputs 1-4 of a Barix Barionet 100 and controlling a Mute in MXE DSP

The HTTP Logic Get blocks need to be configured with the following information:

- *Title*, *Protocol*, *Host*, *Port*, *Basic Auth Credentials*, *Method*, and *URL* (in the example "/basic.cgi?state=201" to request the status of digital input 1 of the Barix Barionet 100)
- Set output to true if response includes = value check of the response (example ">1<")

| Q Search             | Main Workspace + |                                         |
|----------------------|------------------|-----------------------------------------|
| Analog Operations    |                  | HTTP Logic Get                          |
| Logic Operations     | HTTP Logic Get   | Protocol                                |
| Text Operations      | HTTP Logic Get   | HTTP ~                                  |
| Constants            |                  | Host                                    |
| Scheduler            | HTTP Logic Get   | 192.168.1.101                           |
| Thru                 | HTTP Logic Get   | Port                                    |
| Utilities            |                  | 80 -   +                                |
| MXE Matrix           |                  | Basic Auth Credentials                  |
| IPX Amplifier        | >                | undefined ~                             |
| HTTP Protocol        |                  | Method                                  |
| OCA Protocol         |                  | GET ~                                   |
| PROMATRIX Controller |                  | URL                                     |
|                      |                  | /basic.cgi?state=201                    |
|                      |                  | Set output to true if response includes |
|                      |                  | >1<                                     |

Image 21: MXE Task Engine HTTP Logic Get block Set output to true if response includes configuration

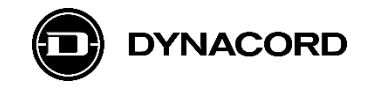

### 5.6. Adding DSP expressions to an MXE Task Engine configuration

With a DSP flyout open, like the Level flyout in the screenshot below, a DSP expression can be easily added to a Task Engine structure via **drag&drop (+ CTRL key pressed)**.

| 🗾 Matrix1 - TaskEngine - SONICUE                                                                                                    |                                                                                                    | - 🗆 X                                                                    |
|----------------------------------------------------------------------------------------------------|----------------------------------------------------------------------------------------------------|--------------------------------------------------------------------------|
| ≡ File Matrix1                                                                                                    | Logic λ Anal                                                                                                    | ogλ DEPLOY → Online                                                      |
| Workspaces Credentials                                                                                                    |                                                                                                    |                                                                          |
| Q Search                                                                                                    | Main Workspace +                                                                                                    |                                                                          |
| Analog Operations<br>Logic Operations<br>Text Operations<br>Constants<br>Scheduler<br>Thru<br>Utilities<br>MXE Matrix<br>IPX Amplifier<br>HTTP Protocol<br>OCA Protocol<br>PROMATRIX Controller | <ul> <li>HTTP Logic Get</li> <li>HTTP Logic Get</li> <li>Out •</li> <li>HTTP Logic Get</li> <li>Out •</li> <li>HTTP Logic Get</li> <li>Out •</li> <li>HTTP Logic Get</li> <li>Out •</li> <li>HTTP Logic Get</li> <li>Out •</li> <li>HTTP Logic Get</li> <li>Out •</li> </ul> | Level X<br>*<br>*<br>*<br>*<br>*<br>*<br>*<br>*<br>*<br>*<br>*<br>*<br>* |

Image 22: MXE Task Engine structure with DSP Level flyout open, structure shown before drag&drop

A SONICUE Expression block with Mute function has been added to the example Task Engine structure via drag&drop (+ CTRL key pressed) from the Level flyout.

| Matrix1 - TaskEngine - SONICUE                                                                                                    |                                                                                                    |                                                                                      | -                        | o ×        |
|----------------------------------------------------------------------------------------------------|----------------------------------------------------------------------------------------------------|--------------------------------------------------------------------------------------|--------------------------|------------|
| ≡ File Matrix1                                                                                                    |                                                                                                    | Logic λ Analog λ                                                                     | DEPLOY                   | -]- Online |
| Workspaces Credentials                                                                                                    |                                                                                                    |                                                                                      |                          |            |
| Q Search                                                                                                    | Main Workspace +                                                                                                    |                                                                                      |                          |            |
| Analog Operations<br>Logic Operations<br>Text Operations<br>Constants<br>Scheduler<br>Thru<br>Utilities<br>MXE Matrix<br>IPX Amplifier<br>HTTP Protocol | <ul> <li>HTTP Logic Get</li> <li>HTTP Logic Get</li> <li>HTTP Logic Get</li> <li>HTTP Logic Get</li> <li>Ulogic 4</li> <li>Vlogic 4</li> <li>Ulogic 4</li> <li>Ulogic 4</li> <li>Ulogic 4</li> </ul> | Matrix<br>Power •<br>Error •<br>VLogic 1 •<br>VLogic 2 •<br>VLogic 3 •<br>VLogic 4 • | Level<br>ssion<br>Mute • | ×          |
| OCA Protocol<br>PROMATRIX Controller                                                                                                    |                                                                                                    |                                                                                      |                          |            |

Image 23: MXE Task Engine structure with SONICUE Expression block added via drag&drop from a DSP flyout

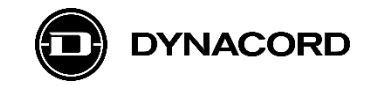

Finally, the SONICUE Expression block (for Mute) needs to be connected to the Task Engine structure, for example to the VLogic 1 connector of the MXE Matrix block.

With this Task Engine structure a Mute in MXE DSP can be controlled from digital input 1 of a Barix Barionet 100 connected somewhere on the network.

| 🗾 Matrix1 - TaskEngine - SONIC | CUE              |                                        |                                        | - 0                | ×      |
|--------------------------------|------------------|----------------------------------------|----------------------------------------|--------------------|--------|
| ≡ File Matrix1                 |                  |                                        | Logic λ Analog                         | λ DEPLOY           | Online |
| Workspaces (                   | Credentials      |                                        |                                        |                    |        |
| Q Search                       | Main Workspace + |                                        |                                        |                    |        |
| Analog Operations              | HTTP Logic Get   | MXE Matrix                             |                                        | SONICUE Expression |        |
| Text Operations                | Ou               | et  Power VLogic 1                     | Power ●<br>Error ●                     | ● Mute ●           |        |
| Constants                      | Ou               | • VLogic 2<br>• VLogic 3<br>• VLogic 4 | VLogic 1 •<br>VLogic 2 •<br>VLogic 3 • | 7                  |        |
| Thru                           | Ou               | it •                                   | VLogic 4 ●                             |                    |        |
| Utilities                      | Ou               | it •                                   |                                        |                    |        |
| MXE Matrix                     |                  |                                        |                                        |                    |        |
| IPX Amplifier                  |                  |                                        |                                        |                    | <      |
| HTTP Protocol                  |                  |                                        |                                        |                    |        |
| OCA Protocol                   |                  |                                        |                                        |                    |        |

**Image 24:** MXE Task Engine structure with SONICUE Expression block connected to the VLogic 1 connector of the MXE Matrix block

## 6. User interface created in SONICUE Panel Designer

### Example User Interface for relay control and status indication, created for TPC-1

The Virtual Logic status can be controlled via Toggle buttons (VLogic 1&2) or visualized by an LED control (VLogic 3&4) configured in SONICUE Panel Designer.

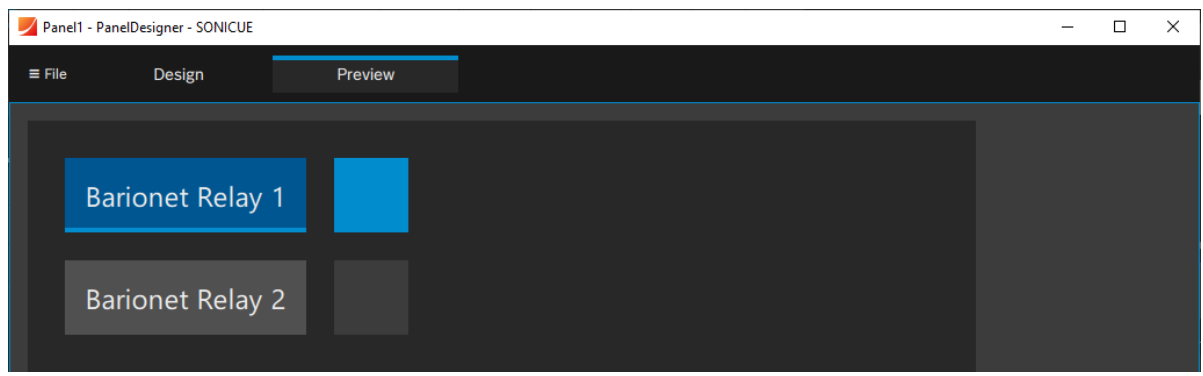

Image 25: SONICUE Panel Designer design for TPC-1 (in *Preview* mode)

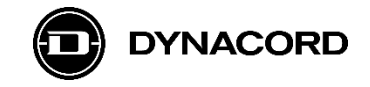

#### Third party product disclaimer:

Dynacord does not take responsibility for the warranty, quality, or availability of Barix products. The Barix products contained within this document were tested successfully at the time of publication. However, Dynacord cannot guarantee the compatibility with future models or variations of Barix products, as these may not be compatible. Please refer to the Barix website for product specific information.